# **Quick Guide: Senior Employee Compensation (SEC) and Executive Compensation Disclosure (ECD)**

1 ...

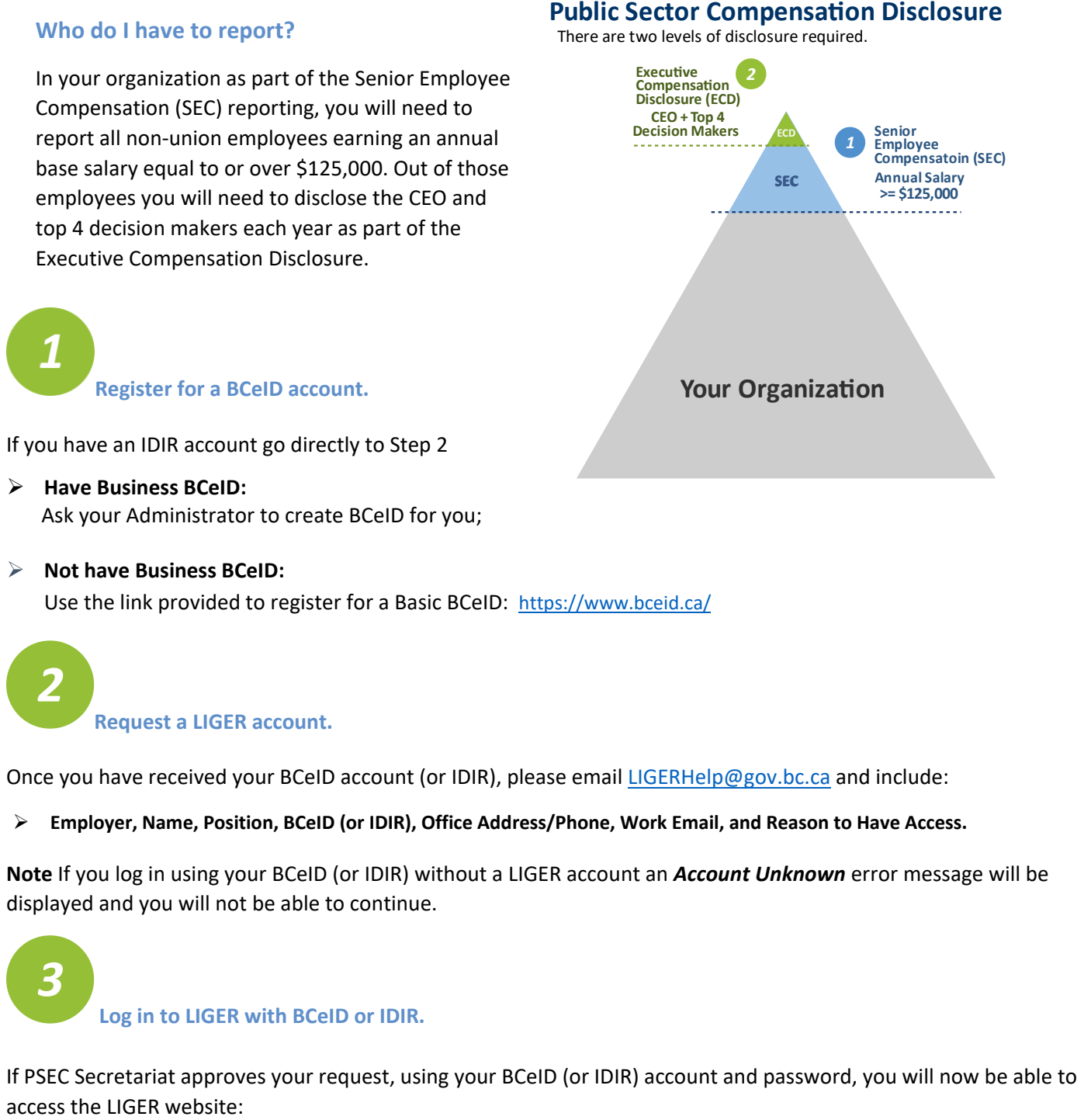

https://www.publicsectorcompensation.gov.bc.ca/

| Submissions       Senior Employee Compensation (SEC)         To add an employee:       Senior Employee Compensation Organizations         Image: Senior Employee Compensation Organizations       Image: Senior Employee Compensation Organizations         Image: Senior Employee Compensation Organizations       Image: Senior Employee Compensation Organizations         Image: Senior Employee Compensation Organizations       Image: Senior Employee Compensation Organizations         Image: Senior Complete all the mandatory sections and up employment contract or offer letter)       Image: Senior Complete all required fields are completed, no employment contract or offer letter)         Image: Senior Employee record has been employee record has been employee record has been employee record has been employee compensation to Executive Compensation Second Step 2 - Navigation to Executive Compensation Second Step 2 - Navigation to Executive Compensation Second Step 2 - Navigation to Executive Compensation Second Step 2 - Navigation to Executive Compensation Second Step 2 - Navigation to Executive Compensation Disclosure (ECO)         Select Submissions:       To complete the disclosure, select (Image: Second Step 2 - Second Step 2 - Sec | BRITISH<br>COLUMBI                                                                                                    | Public Sector Employers' Council Secretari<br>A Labour Information Gathering                            |
|----------------------------------------------------------------------------------------------------|----------------------------------------------------------------------------------------------------|----------------------------------------------------------------------------------------------------|
| To add an employee: Senior Employee Compensation Organizations<br>All School Districts  Navigate through the required sections using<br>Complete all the mandatory sections and up<br>employment contract or offer letter)  When all required fields are completed, no ex-<br>once the senior employee record has been as<br>either be accepted or rejected by PSEC Secret<br>Step 2 - Navigation to Executive Compensation<br>Select Submissions:<br>To complete the disclosure, select Q Surveys (EC<br><u>Action Employer</u> <u>Survey Name</u><br><u>Executive Compensation Disclosure (ECD)</u><br>Click Start or Survey Menu to update/or<br>and Document sections<br>Note the information button in select fields<br>When adding a new executive, select the na<br>does not appear on the dropdown list, make                                                                                                    | Submissions Senior E                                                                                                    | mployee Compensation (SEC) Resource                                                                     |
| <ul> <li>All School Districts</li> <li>Navigate through the required sections usin</li> <li>Complete all the mandatory sections and up employment contract or offer letter)</li> <li>When all required fields are completed, no experiment be accepted or rejected by PSEC Sectors</li> <li>Step 2 - Navigation to Executive Compensation Sectors</li> <li>Select Submissions:</li> <li>To complete the disclosure, select Q Surveys (EC</li> <li>Autivay Company</li> <li>Executive Compensation Disclosure (ECD)</li> <li>Click Start or Survey Menu to update/or and Document sections</li> <li>Note the information button in select fields</li> <li>When adding a new executive, select the na does not appear on the dropdown list, make</li> </ul>                                                                                                    | Γο <b>add</b> an employee:                                                                                                    | Senior Employee Compensation Organizations Catalog / Se                                                 |
| <ul> <li>Navigate through the required sections using</li> <li>Complete all the mandatory sections and up employment contract or offer letter)</li> <li>When all required fields are completed, no expected by PSEC Secret Step 2 - Navigation to Executive Compensation Select Submissions:</li> <li>Select Submissions:</li> <li>To complete the disclosure, select Q Surveys (EC Action Employer Survey Name Executive Company Executive Compensation Disclosure (ECD)</li> <li>Click Start or Survey Menu to update/co and Document sections</li> <li>Note the information button in select fields</li> <li>When adding a new executive, select the na does not appear on the dropdown list, make</li> </ul>                                                                                                    |                                                                                                    | ■ All School Districts                                                                                  |
| Select Submissions:<br>To complete the disclosure, select Q Surveys (EC<br>Action Employer Survey Name<br>E Edit BC Railway Company Executive Compensation Disclosure (ECD)<br>Click Start or Survey Menu to update/ co<br>and Document sections<br>Note the information button in select fields<br>When adding a new executive, select the na<br>does not appear on the dropdown list, make                                                                                                    | <ul> <li>Complete all the m<br/>employment contr</li> <li>When all required</li> <li>Once the senior en<br/>either be accepted</li> </ul> | fields are completed, no error me<br>nployee record has been submitt<br>or rejected by PSEC Secretariat |
| Select Submissions:<br>To complete the disclosure, select Q Surveys (EC<br>Action, Employer Survey Name<br>Edit BC Railway Company Executive Compensation Disclosure (ECD)<br>Click Start or Survey Menu to update/ c<br>and Document sections<br>Note the information button in select fields<br>When adding a new executive, select the na<br>does not appear on the dropdown list, make                                                                                                    | step 2 - Navigation t                                                                                                    |                                                                                                    |
| Select Submissions:<br>Select Submissions:<br>To complete the disclosure, select Q Surveys (EC<br>Action Employer<br>Survey Name<br>Survey Name<br>Survey Name<br>Cick Start or Survey Menu to update/ co<br>and Document sections<br>Note the information button in select fields<br>When adding a new executive, select the na<br>does not appear on the dropdown list, make                                                                                                    |                                                                                                    | COLUMBIA Labour Inform                                                                                  |
| Start       Survey Name         Edit       BC Railway Company       Executive Compensation Disclosure (ECD)         Click       Start       or       Survey Menu       to update/ company         Click       Start       or       Survey Menu       to update/ company         Note the information button in select fields       When adding a new executive, select the nad does not appear on the dropdown list, make                                                                                                    | Select Submissions:                                                                                                    | Submissions Requests                                                                                    |
| Click Start or Survey Menu to update/ c and Document sections     Note the information button in select fields     When adding a new executive, select the na does not appear on the dropdown list, make                                                                                                    | To complete the disclos                                                                                                    | sure, select <b>Q</b> Surveys (ECD) and                                                                 |
| <ul> <li>Click Start or Survey Menu to update/ or and Document sections</li> <li>Note the information button in select fields</li> <li>When adding a new executive, select the na does not appear on the dropdown list, make</li> </ul>                                                                                                    | C Edit BC Railway Company                                                                                                    | Executive Compensation Disclosure (ECD)                                                                 |
| does not appear on the dropdown list, make                                                                                                    | Click Start or S                                                                                                    | urvey Menu to update/ complet                                                                           |
|                                                                                                    | <ul> <li>and Document sec</li> <li>Note the information</li> <li>When adding a sec</li> </ul>                                             | ion button in select fields                                                                             |

- > Complete the required fields and click save when complete
- > Once executive data has been entered the survey can be submitted to the Employers' Association/PSEC/Board for draft review
- > Once data is confirmed and there is no error message, the final version (including documents) can be submitted to PSEC Secretariat for final review. If it's accepted the status will change to 2 Complete

e is entered or updated up-to-date in SEC

n (SEC)

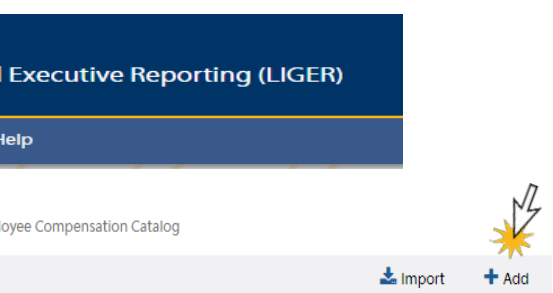

par on the left side of the page to add new employees uired supporting documents (e.g. most recent

es will appear in the me<u>nu bar, an</u>d then select ᆀ Submit ne status will change to Pending The record will then

## sure (ECD)

| ncil Secretariat<br>Gathering and Executive Reporting (LIGER) |          |                     |         |           |  |  |
|---------------------------------------------------------------|----------|---------------------|---------|-----------|--|--|
| sation (SE                                                    | C)   Col | llective Bargaining | Reports | Resources |  |  |
|                                                               |          |                     |         |           |  |  |
| select                                                        | 🕑 Edit   |                     |         |           |  |  |
| Date                                                          | ÷        | Stratum Name        | Status  |           |  |  |
| 2017                                                          | -05-15   | All Employees       | Not Sta | arted     |  |  |

ndatory fields in the Contacts, Executive Compensation

click for instructions

drop down menu. If the executive you are trying to add e SEC entry is up-to-date and accepted by PSEC

# Quick Guide: Senior Employee Compensation (SEC) and Executive Compensation Disclosure (ECD)

## Executive Compensation Disclosure – Help Button Text

SENIOR EMPLOYEE Use the drop-down function to select the Senior Employee that you wish to add to your organization's Executive Compensation Disclosure (ECD). New NEOs must be entered in SEC before they will appear as an option in this drop-down list. By choosing an employee the following data will be copied from SEC. If the resulting auto-populated information does not look correct, you will need to update the Senior Employee's data in the Senior Employee Compensation (SEC) module before it will correct it here.

REPORTING PERIOD IS FULL YEAR Use the check box to indicate whether the information being reported for the senior employee is for the full fiscal year or whether it is just a partial year. If it is a partial year, uncheck the box and more questions will become available.

ANNUALIZED BASE SALARY This is the annualized base salary for the NEO on the last day of the fiscal year, or their last day of employment, as specified in their contract. If a holdback or bonus system in place this should be the base salary including the holdback/bonus.

ACTUAL BASE SALARY (EXCLUDING HOLDBACK OR BONUS) Enter the actual dollar value of the base salary of the NEO earned during the year. Report Salary Continuance as part of the base salary. In the disclosure notes section at the bottom of the form, please include the dollar amount attributed to Salary Continuance as well as the period over which the continuance was paid in this fiscal and if it extends into the next fiscal reporting period. Please Note: Vacation Payouts and lump-sum payouts of Severance are reported separately under their own respective sections.

STATUTORY AND HEALTH BENEFITS Provide a rolled up total amount of employer contributions paid for statutory health benefits. Please include the following benefit types: Employment Insurance (EI) premiums, Canada Pension Plan (CPP) premiums, Workers Compensation (WCB) premiums, Extended Health and Dental premiums, including Health Spending Accounts, Group Life and Accidental Death and Dismemberment (AD&D) benefits available to all employees, Long-term disability (LTD) benefits available to all employees. Medical Service Plan (MSP) premiums, and Other life insurance policy (i.e. universal life insurance). Note: Employee contributions reported should be based on premiums and not individual employee benefit usage. For organizations that do not pay employee extended health and dental premiums, but instead reimburse employees for the cost they incur for this benefit type, please use the average annual employee reimbursement amount.

PENSION CONTRIBUTIONS Include the 'employee's' share of pension contributions; RRSP contributions on tributions on tributions and for each NEO. Amount reported under the pension contributions on the pension contribution section may include: If the organization paid an 'employee's' share of pension contributions; RRSP contributions on the pension contribution section may include the 'employee's' share of pension contributions; RRSP contributions on the pension contribution section may include the 'employee's' share of pension contributions; RRSP contributions on the pension contribution section may include the 'employee's' share of pension contributions; RRSP contributions on the pension contribution section may include the 'employee's' share of pension contributions; RRSP contributions on the pension contribution section may include the 'employee's' share of pension contributions; RRSP contributions on the pension contribution section may include the 'employee's' share of pension contributions; RRSP contributions on the pension contribution section may include the 'employee's' share of pension contributions; RRSP contributions on the pension contribution section may include the 'employee's' share of pension contributions; RRSP contributions on the pension contribution section may include the 'employee's' share of pension contributions; RRSP contributions on the pension contribution section may include the 'employee's' share of pension contributions; RRSP contributions; RRSP contrib behalf of the NEO; Contributions made on behalf of the CEO or NEO Organizations as a result of membership in the Municipal Pension Plan, Teachers' Pension Plan or Public Service Pension Plan; Organizations that have unfunded Supplementary Retirement Plan (SRP) arrangements should include the current service costs for these SRP arrangements for the fiscal year being reported that are associated with the CEO or NEO. Include notes describing any material factors necessary to understand the SRP arrangement.

SEVERANCE If an employee's employment contract was terminated, any SEVERANCE attributable to the termination arrangements should be included under this category and should be explained in a footnote, such as lump sum payments. Please Note: If is being paid as a SALARY CONTINUANCE, the board or the employer may choose to disclose the entire amount for the fiscal year and must use extensive footnotes to ensure clarity on the timing and amount, particularly if it straddles two fiscal years.

#### VACATION PAYOUT Any paid-out vacation should be reported. Organizations should provide a footnoted explanation for greater clarity.

PAID LEAVE The value of any employer-paid leave period, such as a sabbatical, or the amortized value of leave earned over multiple reporting periods should be reported. Organizations should provide a footnoted explanation for greater clarity.

VEHICLE TRANSPORTATION ALLOWANCE The value of any transportation or vehicle allowance paid to the employee, including the value of a leased vehicle, but not including mileage (under CRA maximum) for private vehicle use should be reported.

PERQUISITE OTHER ALLOWANCE The value of any other non-reimbursable allowance not related to transportation should be reported. Itemize individual amounts with a description. Some perquisites are defined as taxable benefits, and any amount that is forgiven plus the interest must be disclosed, i.e. subsidized borrowing costs or loans for housing.

### OTHER Any other property or personal benefit provided to the NEO. Value these items on the basis of the aggregate incremental cost to the organization. Organizations must provide a footnoted explanation for each item for greater clarity.

EARNED BUT NOT PAID Identify all elements of compensation that were earned or accrued during the previous fiscal year and have not been otherwise included in this disclosure. This is not meant to include holdbacks if they are scheduled to be paid in the next fiscal year to the NEO(s). Examples may include retirement allowances and accrued paid leaves, or any other form of compensation that an NEO may be accruing. For items that are entered in web form: Only include a dollar value for items if it is known. Whether or not a dollar value is known enter a description; If the dollar value is known and is quaranteed to be paid out regardless of the departure circumstances, the description should include both the amount accrued in this year and the total accrued to date. The allowance should then be reported as part of total compensation in the fiscal year.

NOTES Use this section to provide the required notes that will be part of the overall disclosure which will be made public. Note: For those employees that have a different start and/or end date than your organization's fiscal year, please input the text to describe this in this field. Any text entered in this field will be carried forward to the 'Summary Compensation Tables' that will make up the final disclosure.

ACTIVE When the checkmark is present it means this individuals disclosure is active. To remove an individual's disclosure from the disclosure list, please uncheck this box. By unchecking the box, you will not delete the record entirely. If for some reason you need to restore it, you can use the filter function called "show deleted" on the main page of the Executive Section.